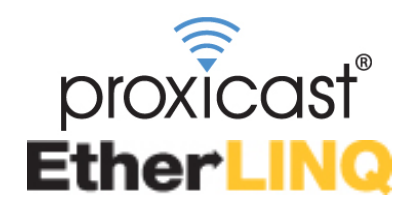

# 4G LTE Router + WiFi + VPN

# **Quick Start Guide**

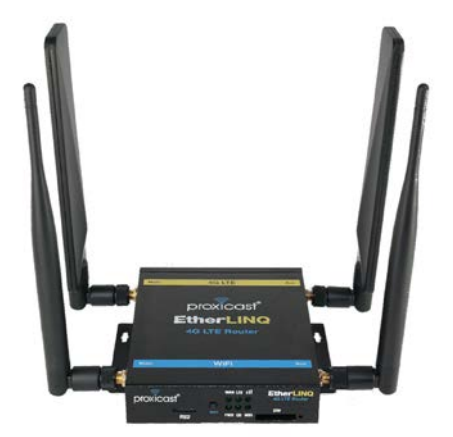

#### The REALLY QUICK Start Guide

- 1. Attach the external antennas
- 2. Insert an activated SIM
- 3. Connect power to the EtherLINQ
- 4. Wait 90 sec. for the OS and LTE LEDs to stop flashing
- Connect a DHCP-enabled PC to the LAN port or scan for a WiFi network named EtherLINQ-xxxx and enter the 8 digit password printed on the EtherLINQ's label

The EtherLINQ automatically attempts to connect to the default APN for your 4G carrier. If you are using a different APN or the modem fails to connect to the Internet:

- Browse to http://192.168.1.1:8080 Username/Password: admin/1234
- Select the LTE tab
- Enter the correct APN for your SIM
- Click the Save & Apply button
- The EtherLINQ will reboot and connect to the Internet

Click the "Check For Updates" button to install the latest firmware

# Introducing the EtherLINQ

The EtherLINQ can be used to provide access to remote equipment, gather telemetry or other M2M data, establish Internet service in temporary locations, or back-up wired Internet service with a 4G/LTE cellular connection.

#### Key Features

- Integrated 4G LTE Modem
- NAT Router Mode with NAT/PAT
- Bridge Mode (WAN IP Pass-Through)
- Virtual Cable Mode
- WAN Fail-Over / Fall-Back
- 1 LAN + 1 WAN or 2 LAN Port Options
- WiFi b/g/n Access Point (300 Mbps)
- IPSec VPN Client & Server
- Integrated GPS (select models)
- USB Webcam Server
- Serial Device Server
- Metal Chassis & Wide Voltage Range

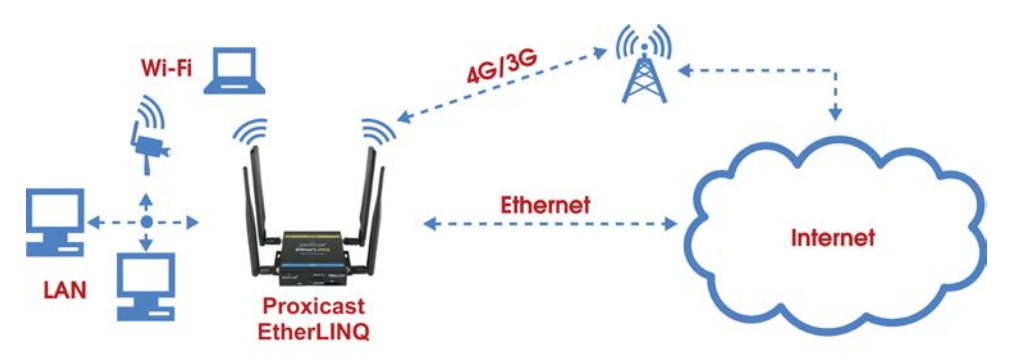

Figure 1: Typical EtherLINQ Network Configuration

See the *EtherLINQ User's Guide* for a complete list of features and configuration settings. Also refer to Proxicast's Support Web Site (http://support.proxicast.com) for technical notes, application configuration examples and knowledgebase articles.

### **Package Contents**

- EtherLINQ
- 120/240 VAC to 12 VDC Locking Power Adapter
- 2x 5 dBi LTE Antennas (Flat)
- 2x 5 dBi WiFi Antennas (Round)
- SIM Size Adapter Kit
- 8 GB microSD Card (installed)
- CAT5e Cable
- Mounting Hardware Kit
- Quick Start Guide

### **Indicators & Connections**

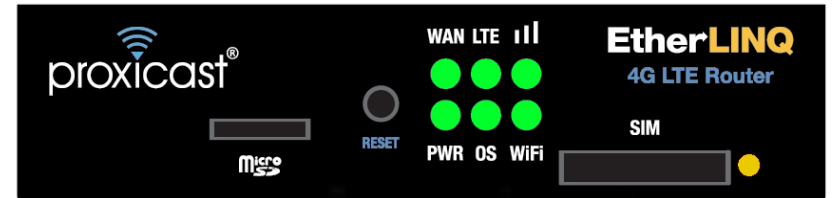

#### Figure 2: EtherLINQ Front Panel

| LABEL   | LED      | DESCRIPTION                                                                                                    |
|---------|----------|----------------------------------------------------------------------------------------------------|
| MicroSD |          | Slot for microSD cards. Must be formatted with the FAT32 file system.                                                                                                    |
| RESET   |          | Press & hold for 2 seconds until the OS LED begins<br>to flash. This places the EtherLINQ in<br><u>CONFIGURATION MODE</u> and forces the<br>LAN IP = 192.168.1.1:8080<br>Press & hold for 10 seconds until the top row of LEDs<br>flash in sequence. This returns the EtherLINQ to its<br><u>factory default</u> settings:<br>LAN IP = 192.168.1.1:8080<br>Username/Password = admin/1234 |
|         | Solid    | The wired WAN Ethernet port is the active WAN                                                                                                    |
| WAN     | Flashing | The wired WAN Ethernet port is attempting to<br>connect                                                                                                    |
|         | Solid    | The LTE Modem is the active WAN                                                                                                    |
|         | Flashing | The LTE Modem is attempting to connect                                                                                                    |
|         | Off      | The LTE Modem is not receiving a cellular signal                                                                                                    |
| Pare    | 1 Hz     | The LTE signal is POOR                                                                                                    |
| Dais    | 10 Hz    | The LTE signal is GOOD                                                                                                    |
|         | Solid    | The LTE signal is EXCELLENT                                                                                                    |
| PWR     | Solid    | Power is on                                                                                                    |
| os      | Flashing | The EtherLINQ is booting                                                                                                    |
|         | Solid    | The EtherLINQ is operating normally                                                                                                    |
| WiFi    | Solid    | The EtherLINQ's internal WiFi radio is enabled                                                                                                    |
| SIM     |          | Press yellow button on the lower right to eject. The EtherLINQ uses "mini" (2FF) sized SIMs                                                                                                    |

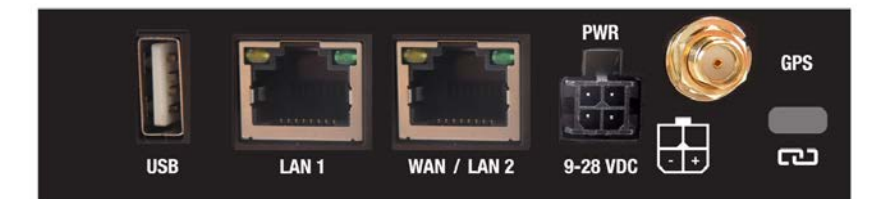

#### Figure 3: EtherLINQ Rear Panel

| LABEL       | DESCRIPTION                                                                                                    |
|-------------|----------------------------------------------------------------------------------------------------|
| USB         | USB 2.0 port for webcams, USB serial devices and flash drives                                                           |
| LAN 1       | Connect equipment to this port with an Ethernet cable                                                                   |
| WAN / LAN 2 | Connect a cable/DSL modem or other Ethernet-based WAN equipment to this port. Can also be defined as a second LAN port. |
| PWR         | Connect the included 12V DC power adapter to this jack                                                                  |
| GPS         | Connect an external GPS antenna to this SMA Female jack                                                                 |
| LOCK        | Kensington Lock port                                                                                                    |

### **EtherLINQ Default Settings**

| LAN IP Address            | 192.168.1.1 / 255.255.255.0                                                                                                    |
|---------------------------|----------------------------------------------------------------------------------------------------|
| HTTP Management<br>Access | admin / 1234 on port 8080                                                                                                    |
| Operating Mode            | NAT Router                                                                                                    |
| LAN DHCP Server           | Enabled                                                                                                    |
| WAN Priority              | 1. Ethernet WAN<br>2. LTE WAN                                                                                                    |
| Ethernet WAN              | DHCP Client Enabled                                                                                                    |
| LTE APN                   | Carrier Default                                                                                                    |
| WiFi Access Point         | Enabled<br>SSID = <i>EtherLINQ-nnnn</i> where nnnn are the last 4<br>characters of the EtherLINQ's serial number<br>WPA2 Password = 8 digit number from the EtherLINQ label |
| Security                  | All TCP/UDP ports closed. Remote Management disabled                                                                                                    |

Press the RESET button for 10 seconds to return the EtherLINQ to these settings.

### **External Antenna Connections**

The EtherLINQ has 2 SMA Female antenna jacks for 4G LTE external antennas and 2 RP-SMA (reverse polarity) Female jacks for WiFi. Some models also have an SMA Female jack on the rear panel for GPS antennas.

# **Configuring the EtherLINQ**

- Step 1: Enter http://192.168.1.1:8080 in a web browser
- Step 2: At the Login screen (Figure 4), enter the default Username: admin and the default Password: 1234
- Step 3: The EtherLINQ Status screen will be displayed (Figure 5)

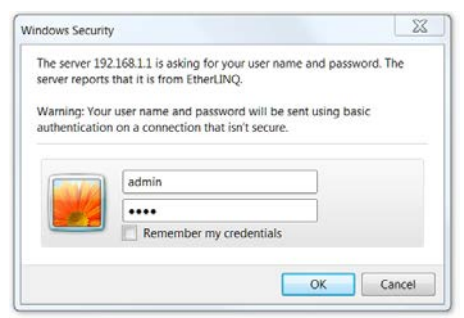

Figure 4: Login Screen

| proxicast EtherLINQ                  |                      |        |     |                | Na<br>Ser | Name: EtherLINQ-001B3910CAE9<br>Serial: 001B3910CAE9 |    |                                 |        |           |         |                    |
|--------------------------------------|----------------------|--------|-----|----------------|-----------|------------------------------------------------------|----|---------------------------------|--------|-----------|---------|--------------------|
| Status                               | Mode                 | LTE    | WAN | WiFi           | VPN       | GPS USB Advanced Admin Log                           |    |                                 |        | ]         |         |                    |
| Device S                             | Status               |        |     |                |           |                                                      |    |                                 |        |           |         | -                  |
| EtherLIN                             | IQ Mode              | I      | EL  | 001 / LE       | E910-S∖   | /G                                                   | Ce | Ilular Ether                    | net N  | /lodem/R  | outer   |                    |
| Firmwar                              | e Versio             | n      | 5.1 | 1.0            |           |                                                      | Et | nerLINQ so                      | ftwar  | e release | Che     | ck for updates     |
| System                               | System Uptime        |        |     | 1w 17:42:21    |           |                                                      | Sy | System uptime                   |        |           |         |                    |
| WAN Sta                              | itus                 |        |     |                |           |                                                      |    |                                 |        |           |         |                    |
| Connect                              | ion Mod              | e      | NA  | AT Route       | r Mode    |                                                      | De | vice operat                     | ting r | node      |         |                    |
| Active WAN                           |                      |        | LT  | LTE Modem      |           |                                                      | Ac | Active WAN interface            |        |           |         |                    |
| WAN Connection                       |                      |        | UF  | UP             |           |                                                      | W  | WAN connection status           |        |           |         |                    |
| WAN Connection Time                  |                      |        | 2d  | 2d 04:00:30    |           |                                                      | W  | WAN connection uptime           |        |           |         |                    |
| WAN IP Address                       |                      |        | 16  | 166.246.222.80 |           |                                                      | IP | IP address of the WAN interface |        |           |         |                    |
| Modem                                | Status               |        |     |                |           |                                                      |    |                                 |        |           |         |                    |
| Network                              | Provide              | r      | Ve  | rizon Wi       | reless    |                                                      | Ce | llular netwo                    | ork oj | perator   |         |                    |
| Network                              | Туре                 |        | LT  | E              |           |                                                      | Ce | llular netwo                    | ork te | chnology  | (       |                    |
| Modem                                | Signal Q             | uality | 54  | % Gr           | aph       |                                                      | 0= | No Signal                       | 1-32   | eWeak     | 33-65=0 | Good 66-100=Strong |
| WiFi Sta                             | tus                  |        |     |                |           |                                                      |    |                                 |        |           |         |                    |
| WiFi Rad                             | oit                  |        | Er  | abled          |           |                                                      | W  | Fi radio sta                    | itus   |           |         |                    |
| WiFi SS                              | D                    |        | Et  | herLINQ        | -CAE9     |                                                      | W  | Fi Access F                     | Point  | ID Name   | ;       |                    |
| VPN Sta                              | tus                  |        |     |                |           |                                                      |    |                                 |        |           |         |                    |
| Active T                             | unnels               |        |     |                |           |                                                      | Op | en IPSec 1                      | Funne  | els       |         |                    |
| © Copyright, Pr<br>All rights reserv | oxicast, LLC.<br>ed. |        |     |                |           |                                                      |    |                                 |        |           |         | proxicas           |

Figure 5: EtherLINQ Status Screen

### **Common Tasks**

| HOW TO                                | WHERE                                    | ACTION                                                                                                    |  |  |  |  |
|---------------------------------------|------------------------------------------|----------------------------------------------------------------------------------------------------|--|--|--|--|
| Change the LAN<br>IP Address          | Mode Tab                                 | Enter the IP address to be assigned to the<br>EtherLINQ and select the subnet mask for<br>the LAN. The DHCP Server will<br>automatically adjust to the new subnet. |  |  |  |  |
| Configure the<br>LTE APN              | LTE Tab                                  | Enter the Access Point Name (APN)<br>assigned to your SIM. Also configure LTE<br>Keep-Alive settings.                                                              |  |  |  |  |
| Change the WiFi<br>Password           | WiFi Tab                                 | Configures the Access Point's SSID and security settings.                                                                                                    |  |  |  |  |
| Forward Ports to<br>LAN Devices       | Mode Tab > NAT<br>Router Mode            | Enter up to 10 port-forward / translation rules.                                                                                                    |  |  |  |  |
| Set up a VPN                          | VPN Tab                                  | Enable IPSec and Add new rules for each VPN tunnel.                                                                                                    |  |  |  |  |
| Configure WAN<br>Fail-Over            | WAN Tab                                  | Set WAN priority, fail-over and connection Keep-Alive settings.                                                                                                    |  |  |  |  |
| Restart<br>Periodically               | Advanced Tab ><br>Scheduled Reboot       | Select the frequency for the EtherLINQ to automatically reboot.                                                                                                    |  |  |  |  |
| Change the<br>System Name             | Advanced Tab ><br>Device Access          | Enter the System Identification.                                                                                                    |  |  |  |  |
| Change the<br>EtherLINQ<br>Password   | Advanced Tab ><br>Device Access          | Passwords are <u>case sensitive</u> . The<br>username cannot be changed from<br>"admin" however, multiple users may log<br>in concurrently.                        |  |  |  |  |
| Change the<br>Administration<br>Ports | Advanced Tab ><br>Device Access          | HTTP and HTTPS can be assigned to any port or disabled as necessary to avoid port conflicts or increase security.                                                  |  |  |  |  |
| Backup / Restore<br>Settings          | Admin Tab ><br>Configuration<br>Settings | Settings can be saved or restored;<br>EtherLINQ can be reset to factory default<br>settings.                                                                       |  |  |  |  |
| Enable Bridge<br>Mode                 | Mode Tab > IP<br>Pass-Through            | Passes the WAN IP address to first LAN device that requests a DHCP address.                                                                                        |  |  |  |  |
| Enable Virtual<br>Cable Mode          | Mode Tab > Virtual<br>Cable              | Bridges the EtherLINQ to other<br>EtherLINQs and PocketPORTs through<br>any intervening network toplogy.                                                           |  |  |  |  |
| Update Firmware                       | Status Tab> Check<br>For Updates button  | Requires an active WAN connection to check the Proxicast server for updates.                                                                                       |  |  |  |  |

Consult the *EtherLINQ User's Guide* for more detailed information on how to configure all of the EtherLINQ's features.

# Troubleshooting

| PROBLEM                                                     | CORRECTIVE ACTION                                                                                                    |  |  |  |  |
|-------------------------------------------------------------|----------------------------------------------------------------------------------------------------|--|--|--|--|
| None of the LEDs<br>turn on                                 | Ensure that the correct power adapter is connected to the EtherLINQ and plugged in to an appropriate power source. If the LEDs still do not turn on, there may be a hardware failure. |  |  |  |  |
| Cannot access the<br>EtherLINQ from a<br>PC on the LAN      | Check the cable between the computer (or hub/switch) and the EtherLINQ. Check that the corresponding LAN port LED is ON.                                                              |  |  |  |  |
|                                                             | Configure the PC to receive its IP settings via DHCP (automatic assignment).                                                                                                    |  |  |  |  |
|                                                             | Confirm that any other network interfaces on the PC (such as WiFi) are disabled.                                                                                                    |  |  |  |  |
| Cannot ping the                                             | If the LAN LEDs are off, check the cable connections.                                                                                                    |  |  |  |  |
| EtherLINQ from the LAN                                      | Verify that the IP address and subnet of the EtherLINQ is in the same range as the computers on the LAN and that the EtherLINQ is the default gateway for all LAN devices.            |  |  |  |  |
| Cannot make (or<br>maintain) a                              | Confirm that the SIM has been provisioned & activated with the correct type of Internet access data service.                                                                          |  |  |  |  |
| cellular data<br>connection<br>(i.e. no LTE WAN             | Ensure that the SIM/RUIM card (if required) is properly inserted.                                                                                                    |  |  |  |  |
| ÌP address)                                                 | Network registration may take several minutes.                                                                                                    |  |  |  |  |
| Cellular Signal                                             | Connections may be unreliable if the signal quality is $< 33\%$ .                                                                                                    |  |  |  |  |
| Quality is low                                              | Check that the proper external antenna is securely attached.                                                                                                    |  |  |  |  |
|                                                             | Use coax extension cables to locate the antennas to a more favorable location.                                                                                                    |  |  |  |  |
|                                                             | Move the EtherLINQ to a location where the carrier's signal is stronger or use a higher-gain antenna or amplifier.                                                                    |  |  |  |  |
| Cannot get a<br>WAN IP address<br>from the Ethernet         | The WAN IP address may not be provided until after the ISP verifies the MAC address. Confirm the verification method used by the ISP.                                                 |  |  |  |  |
| WAN ISP                                                     | Check the EtherLINQ's connection to the wired WAN<br>(cable/DSL modem). Check whether the Ethernet WAN<br>connection requires a crossover or straight cable.                          |  |  |  |  |
| After pressing<br>RESET, cannot<br>make a WAN<br>connection | The <b>RESET</b> button returns the EtherLINQ to its factory default settings including clearing the LTE APN and WAN parameters.                                                      |  |  |  |  |

# **Common Carrier-Specific Issues**

| CARRIER                    | COMMENT                                                                                                    |
|----------------------------|----------------------------------------------------------------------------------------------------|
| Verizon<br>Wireless 4G/LTE | Verizon Wireless' default APN ( <i>vzwinternet</i> ) provides only NAT'd IP addresses. This prevents all Internet initiated inbound (remote access) connections from reaching the EtherLINQ.                                                                                            |
|                            | Use the EtherLINQ's VPN features to make an outbound<br>connection to a VPN server on another network; or                                                                                                    |
|                            | Purchase a static public IP address from Verizon for an additional fee.                                                                                                    |
| AT&T Wireless              | AT&T's default APN ( <i>broadband</i> ) blocks <u>all</u> packets originating from the Internet. To access the EtherLINQ or other equipment remotely, request that AT&T provide you access to the <i>i2gold</i> APN or another APN which offers <i>mobile terminated data service</i> ; |
|                            | Or use the EtherLINQ's VPN features to make an outbound connection to a VPN server on another network; or                                                                                                    |
|                            | Purchase a static public IP address from AT&T for an additional fee.                                                                                                    |

Also see our online Knowledge Base at http://support.proxicast.com for more troubleshooting tips, documentation, TechNotes and configuration examples.

Proxicast also manufactures an extensive line of cellular & WiFi antennas, coaxial extension cables and other accessories for various applications.

Visit our online store at:

https://shop.proxicast.com

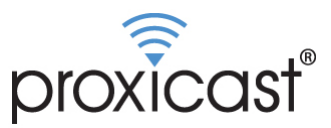

312 Sunnyfield Drive, Suite 200 Glenshaw, PA 15116-1936

1-877-77PROXI (1-877-777-7694) 1-412-213-2477 (outside USA) support@proxicast.com

© Copyright 2000 - 2018. Proxicast, LLC. All rights reserved. Proxicast is a registered trademark and EtherLINQ, LAN-Cell and PocketPORT are trademarks of Proxicast LLC. All other trademarks/servicemarks mentioned are the property of their respective owners.